#### Case Worker Training

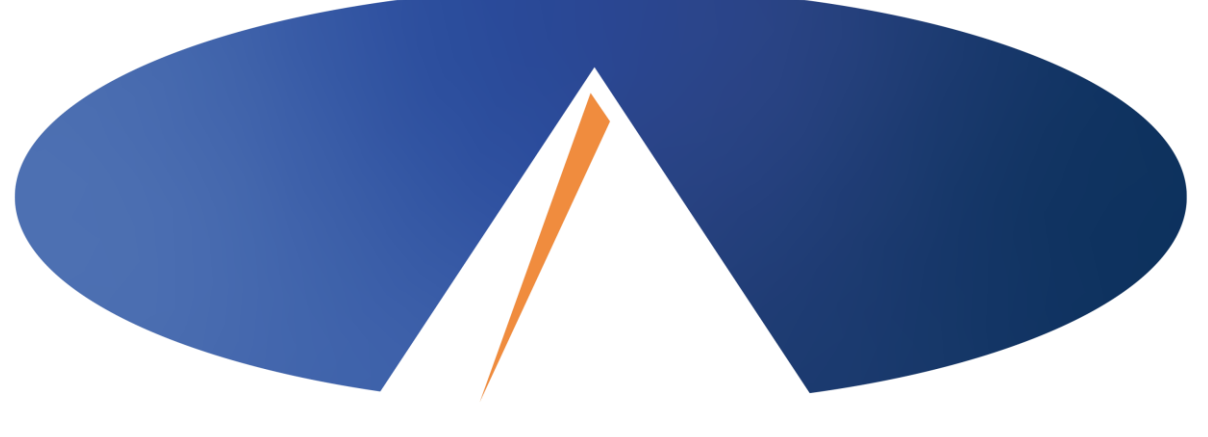

### **Acumen Fiscal Agent**

Innovation • Opportunity • Freedom

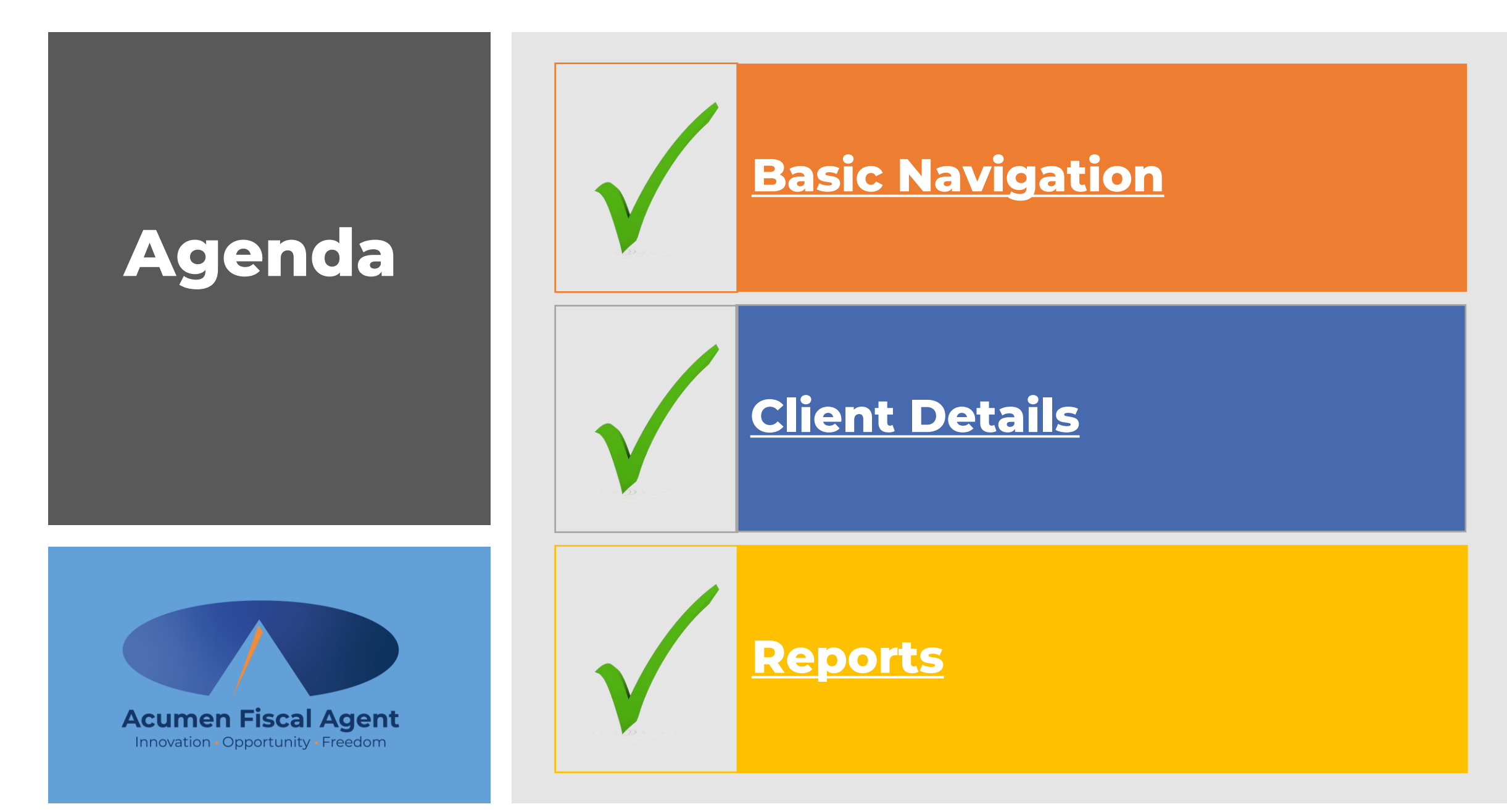

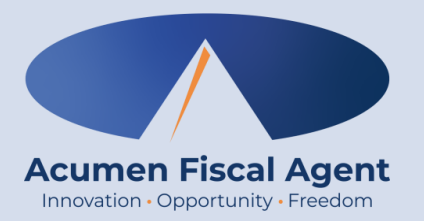

## **Basic Navigation**

**\*Please note:** The Case Worker profile is view only (information is non-editable)

## **Case Worker Profile Basics**

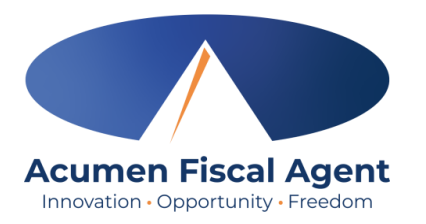

- Navigate to <u>acumen.dcisoftware.com</u>
- Log in to the Case Worker profile

- The Case Worker profile allows users to review budget & entry details
- Only clients who are assigned will be visible

|             | Sign In          |                       |
|-------------|------------------|-----------------------|
| Username    |                  |                       |
| Password    |                  |                       |
| Remember me |                  | Forgot your password? |
|             | Sign In          |                       |
|             | Or               |                       |
|             | Create a profile |                       |

## Main Menu

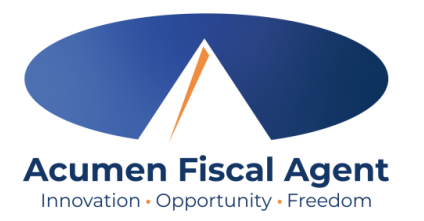

The top portion of the dashboard is called the main menu. From left to right it features:

- 1. Acumen Powered by DCI logo Click to return to the dashboard
- 2. Home Click to return to the dashboard
- **3. Reports** Access and run reports
- 4. Envelope Icon Access the messaging module to view system messages and communication
- 5. Help Access the help center and search for articles by keyword or topic
- 6. Username Displays the username of the user who is logged in to DCI
- 7. Settings Indicated by the person icon. Click to update user settings including password, security question, email, or username (view the <u>Change Profile Setting</u> article for directions). Also, click to log out of DCI.

| 2                     | 3         | 4 | 5-6                 |
|-----------------------|-----------|---|---------------------|
| Acumen Powered by DCI | REPORTS   |   | Help 💿 steph.casewo |
| DASHBOARD             | Dashboard | 7 | Settings            |
| CLIENTS               |           |   | €Logout             |
|                       |           |   |                     |

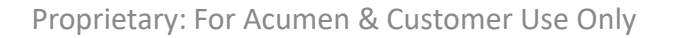

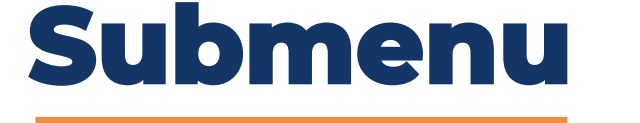

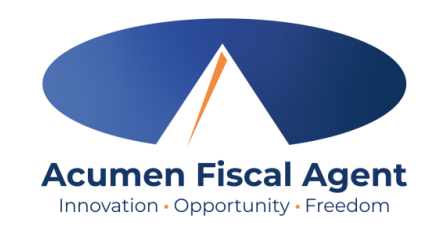

The left portion of the dashboard is referred to as the submenu. From top to bottom it features:

- Dashboard Includes the Authorizations Widget and News Posts
- 2. Clients Click to view client information such as basic demographics, associated entries and employees, authorizations, and diagnosis.

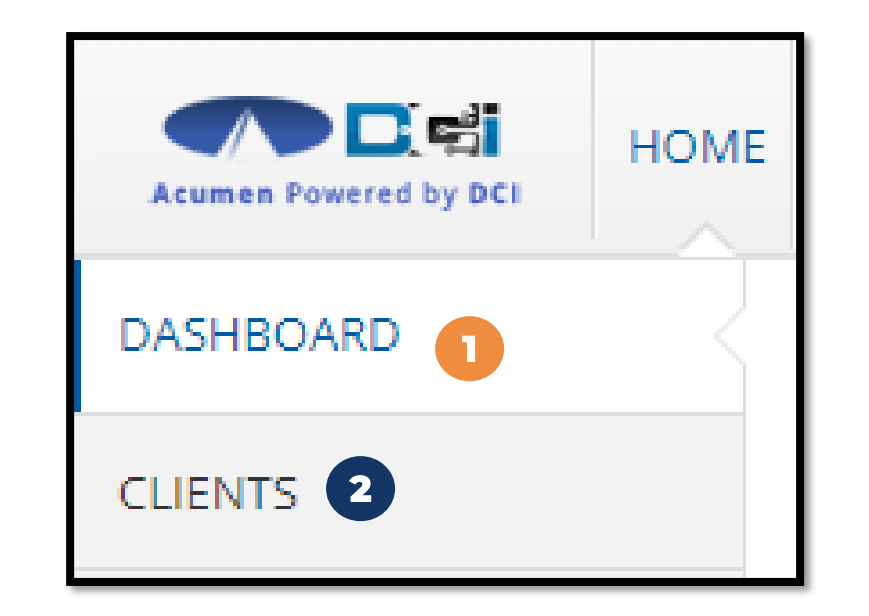

## **Authorizations Widget**

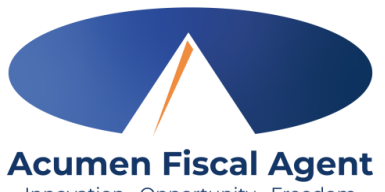

The authorizations widget on the dashboard provides current information about a client's authorization(s) in a read-only view. Innovation • Opportunity • Freedom

- 1. Enter the client's name in the Type Client Name field and select it when it populates
  - a. Optionally, also enter the Date of Service to narrow the search results.
- 2. Click Search to display the client's authorization information
  - Service Code Service the client is eligible to receive. A client may have multiple service codes.
  - Start Date The day the authorization starts
  - End Date The day the authorization ends
  - Initial Balance Total amount of authorized units or dollars
  - Remaining Balance Amount deducted from the authorization after pre-authorization holds have been processed for billing and payment
  - Pre Authorization Holds Amount deducted from the authorization that has not yet been processed for billing and payment
  - Current Available Balance Total of the remaining balance minus any pre-authorization holds
  - Monthly Max Maximum dollars available for the authorization per service per client per month
  - Weekly Max Maximum dollars available for the authorization per service per client per week
  - Daily Max Maximum dollars available for the authorization per service per client per day
- 3. Click **Display as Time** to view the authorization data in time instead of units. Once clicked, the button changes to **Display as Units**.
  - Authorizations measured in miles and dollars are excluded from time conversion. If minutes are in a decimal, the system will always round down to the whole minute.
- 4. Click **Reset** to exit the client's authorization. Repeat the process for additional clients.

|                       |                                                                                                 |            | 2               | <b>43</b>         | Authorizations          |                           |               |              |             |  |  |  |
|-----------------------|-------------------------------------------------------------------------------------------------|------------|-----------------|-------------------|-------------------------|---------------------------|---------------|--------------|-------------|--|--|--|
| Steph Client1 - 76123 | Steph Client1 - 76123     X     Date of Service     Image: Search     Reset     Display as Time |            |                 |                   |                         |                           |               |              |             |  |  |  |
| Authorization for C   | lient: Steph Client1                                                                            | 0          |                 |                   |                         |                           |               |              |             |  |  |  |
| Service Code          | Start Date                                                                                      | End Date   | Initial Balance | Remaining Balance | Pre Authorization Holds | Current Available Balance | Monthly Max   | Weekly Max   | Daily Max   |  |  |  |
| RESPITE (Hourly)      | 08/01/2022                                                                                      | 07/31/2026 |                 | 99985.87 Units    | 18.98 Units             | 99966.89 Units            | 5000.00 Units | 500.00 Units | 24.00 Units |  |  |  |
|                       |                                                                                                 |            | Proprieta       | rv: For Acumen a  | & Customer Use Only     |                           |               |              |             |  |  |  |

#### **News Posts**

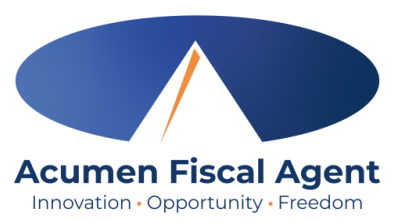

- 1. After logging into the mobile app, web portal, or mobile web, you may see one or more news posts, which display important information from the organization or program on a splash screen. Click **OK** to acknowledge the content on each.
- 2. Additionally, view news posts by scrolling down on the dashboard.
- 3. Click on a news post to open the details page

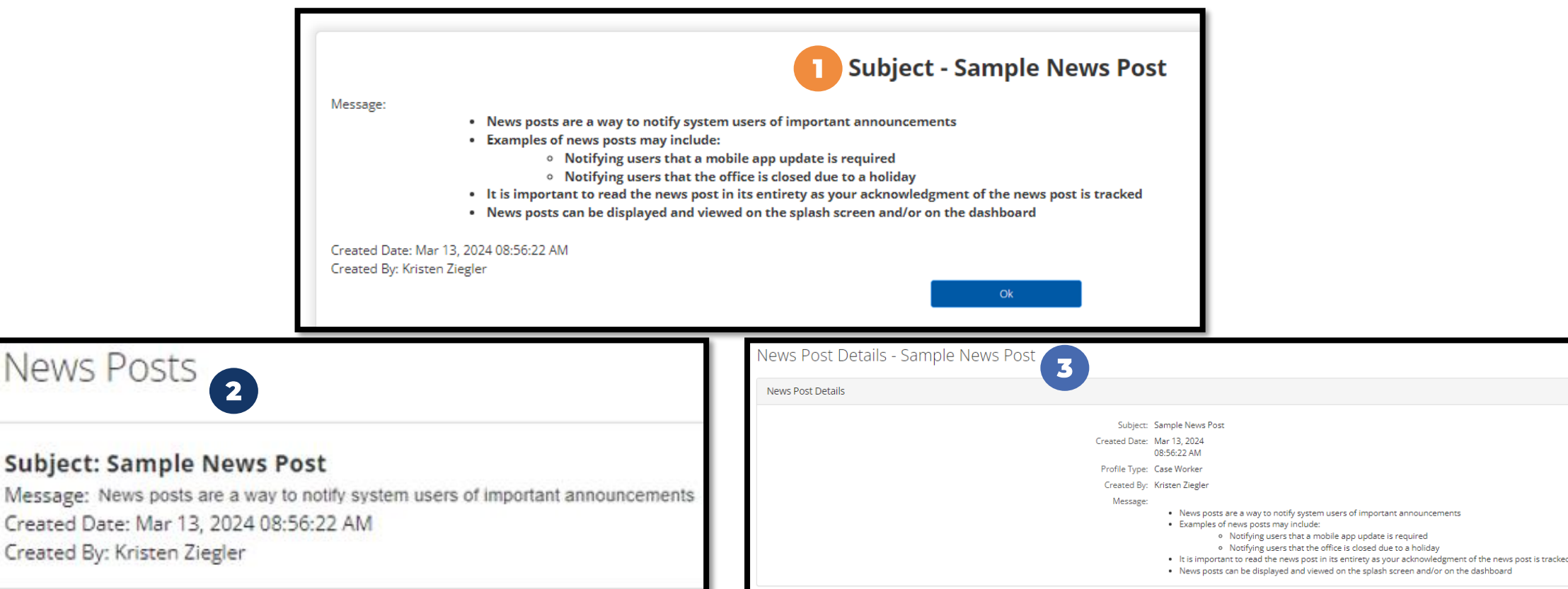

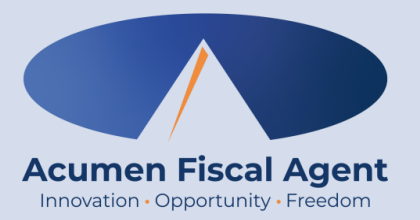

#### **Client Details**

## **Clients Tab**

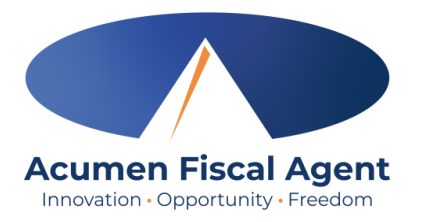

- 1. Click the **Clients** tab on the submenu to view the list of clients in AAA
- 2. If needed, use filters to narrow the results and click the blue **Search** button to return updated results.
- 3. Click anywhere on the client row to open the Client Details page

| Acumen Powered by DCI | HOME | REPORTS          |           |                  |       |        |                  |                                                    | Help 😧 steph.casewo 🛔                    |
|-----------------------|------|------------------|-----------|------------------|-------|--------|------------------|----------------------------------------------------|------------------------------------------|
| DASHBOARD             |      | Home / Clients   |           |                  |       |        |                  |                                                    |                                          |
|                       |      | Clients          |           |                  |       |        |                  |                                                    |                                          |
|                       |      | Type Client Name |           | 2 Type Client Id |       |        | Type Medicaid Id |                                                    |                                          |
|                       |      | Select Status    |           | v                |       |        |                  |                                                    |                                          |
|                       |      |                  |           |                  |       |        |                  |                                                    | Reset Search                             |
|                       |      |                  |           |                  |       |        |                  |                                                    | 🔀 Export                                 |
|                       |      |                  |           |                  |       |        |                  |                                                    | Showing <b>3</b> out of <b>3</b> records |
|                       |      | Name             | Client Id | Medicaid Id      | State | Region |                  | Cost Center                                        | Status                                   |
|                       |      | Steph Client1    | 76123     |                  | ТХ    |        |                  | Steph Cost Center test - Steph Cost<br>Center test | Active                                   |
|                       |      | Steph Client2    | 44        |                  | ТХ    |        |                  | Steph Cost Center test - Steph Cost<br>Center test | Active                                   |
|                       |      | Steph Client3    | 1777      |                  | ТХ    |        |                  | Steph Cost Center test - Steph Cost<br>Center test | Active                                   |

## **Client Details Page**

- Basic Demographics widget View client data including contact information
- 2. Other Details widget View guardian if applicable, username, and status.

Profile Reference

- If the profile reference field is not displayed, there is no data for this field.
- May be used for program-specific data.

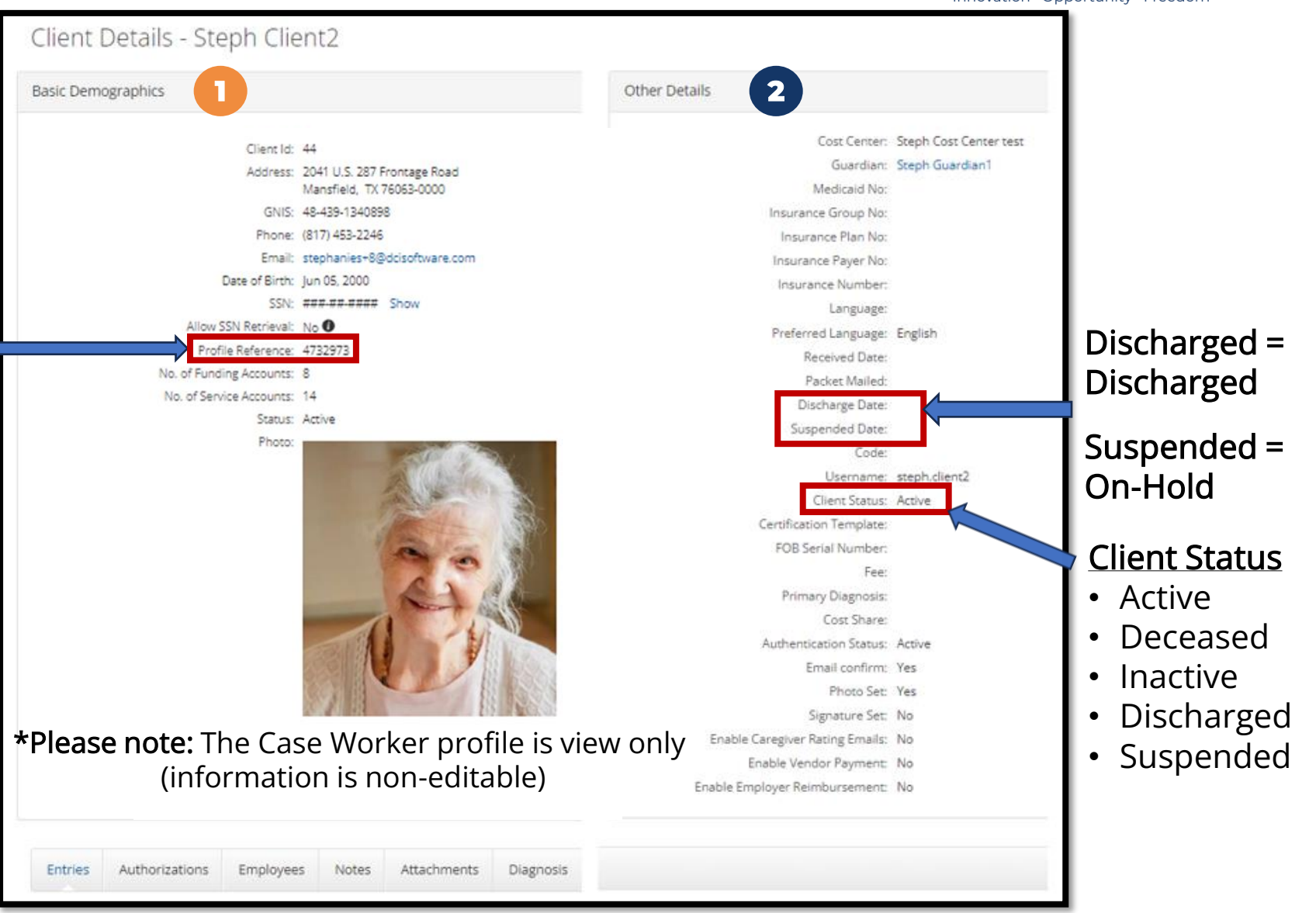

Proprietary: For Acumen & Customer Use Only

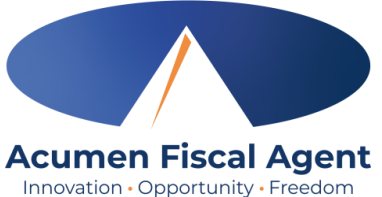

## **Client Details Page**

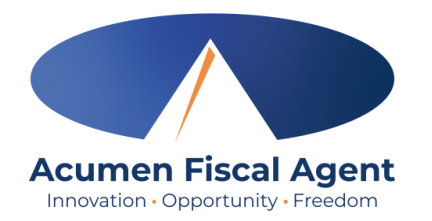

- Entries All entries associated with the client. Click the hyperlinked ID number to view entry details.
- Authorizations Alternate way to view the client's authorizations. Additionally, view via the Authorizations Widget on the dashboard.
- 5. Employees View employees associated with the client
- 6. Notes View notes regarding the client entered by the employer
- 7. Attachments View attachments pertaining to the client
- 8. Diagnosis View client diagnosis information

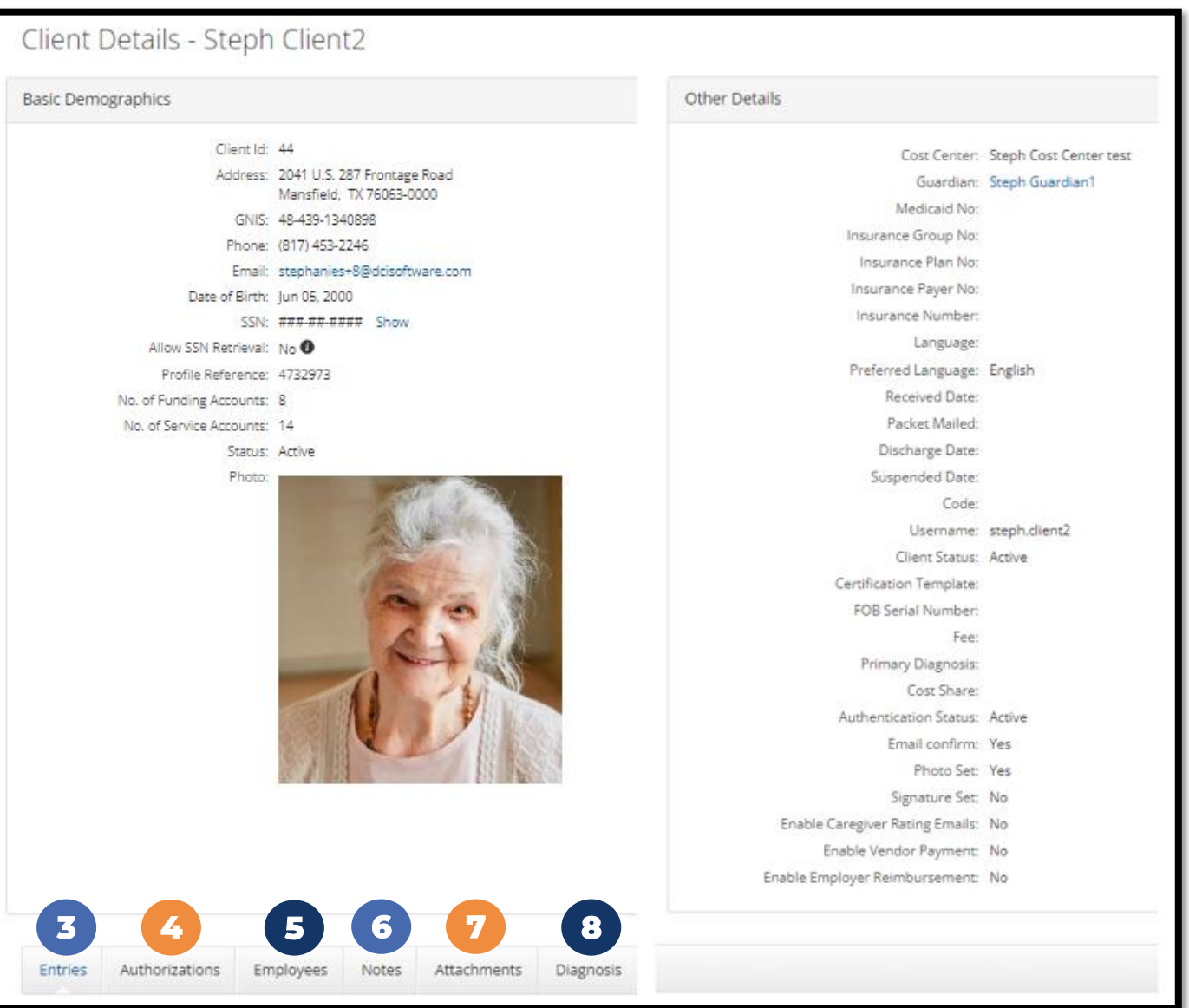

# **Client Details Page – Entries Tab**

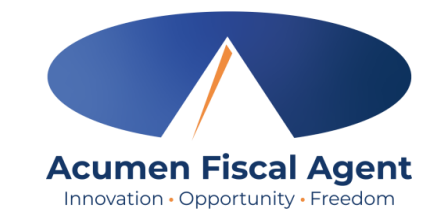

- 1. Click the **Entries** tab to view all entries associated with the client
- 2. If needed, use filters to narrow the results and click the blue **Search** button to return updated results.
- 3. Click Load More at the bottom of the page to view all entries
- 4. Select an entry ID to view the punch detail page which includes basic punch data, EVV, and notes and/or attachments for the shift.
- 5. Information can be exported to a CSV file by clicking the **Export** button on any tab. Click to open and access data in Excel.

| Entries orizations         | Employees                   | Notes   | Attachme | ents | Diagnosis        |                        |   |               |                              |   |                   |        |                           |
|----------------------------|-----------------------------|---------|----------|------|------------------|------------------------|---|---------------|------------------------------|---|-------------------|--------|---------------------------|
| From (MM/DD/YYYY)          |                             |         | Ħ        |      | To (MM/DD/YYYY)  | 2                      | T | Type Punch Id |                              |   | Type Service Code |        |                           |
| Type Employee/Program/Vend | or Name                     |         |          |      | Employee Service | ~                      |   | Hourly        |                              | ~ | Pending           |        | ~                         |
|                            |                             |         |          |      |                  |                        |   |               |                              |   |                   |        | Reset Search              |
|                            |                             |         |          |      |                  |                        |   |               |                              |   |                   |        | 5 Report                  |
| Entries                    |                             |         |          |      |                  |                        |   |               |                              |   |                   |        | Showing 1 out of 1 record |
| Id                         | <ul> <li>Service</li> </ul> | ce Date |          |      | Account Type     | Cost Center            |   |               | Employee/Program/Vendor Name |   | Service Code      | Units  | Status                    |
| 58207                      | Aug 24                      | 4, 2022 |          |      | Employee Service | Steph Cost Center test |   |               | Steph Employee1              |   | RESPITE (Hourly)  | Hourly | Pending                   |
|                            |                             |         |          |      |                  | Load More              |   |               |                              |   |                   |        |                           |

## **Entry Status**

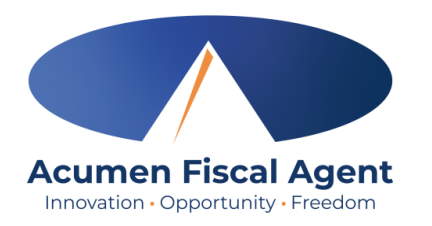

- Unverified: Entries that the Employer or Admin (someone other than the employee) enters or edits on behalf of an Employee. It is important to resolve the unverified entries, or they will not be paid.
- Unvalidated: Temporary status. Punch will be in pending or rejected status after system processes.
- **Pending:** Entries that are awaiting review and approval by the Employer
- **Rejected:** Entries that have been rejected by the Employer or a system process
- Approved: Entries that have been approved by the Employer and are ready to be processed
- **Processed:** Entries that have been processed and are ready for payroll
- Batched: An approved entry that has been included in a pending payroll batch
- Paid: An approved entry that has been paid out

## **Punch Detail - Widgets**

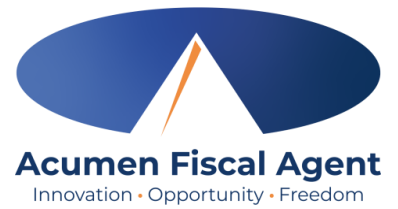

Select an entry to view the punch detail page which includes widget boxes containing punch information and account and client details.

| Acumen Powered by DCI | ME REPORTS                                                                                                    |                                                                                                    |                                                                                                    |                                                                                                    |
|-----------------------|----------------------------------------------------------------------------------------------------|----------------------------------------------------------------------------------------------------|----------------------------------------------------------------------------------------------------|----------------------------------------------------------------------------------------------------|
| DASHBOARD             | Home / Clients / KZ Client / 70268                                                                                                    |                                                                                                    |                                                                                                    |                                                                                                    |
| CLIENTS               | Punch Detail - KZ Client / KZ Employe                                                                                                    | ee3                                                                                                    |                                                                                                    |                                                                                                    |
|                       | Punch Details                                                                                                    |                                                                                                    | Account Details/ Service Account                                                                                                    |                                                                                                    |
|                       | Entry Id: 70268<br>Machine Details: 73.153.26.60<br>Service Date: Mar 08, 2024<br>Check In: 01:30 PM<br>Check Out: 08:00 PM<br>Hour(s): 0:06:30<br>Amount: 6.50<br>Employee Time Zone: MT (UTC-7)<br>Client/ Program Time Zone: MT (UTC-7)<br>Client/ Program Time Zone: MT (UTC-7)<br>Payroll Modifier: N/A<br>Diagnostic Code: N/A<br>Authorization Entry Id: 67516<br>Pay Rate Name: Standard<br>Pay Rate 20.00<br>Status: Pending<br>Ref Entry: 70241<br>Created By: KZ Employee3<br>Created Mar 13, 2024<br>Input Method Type: Web Portal<br>Client Details<br>Name: KZ Client<br>Address: 5648 E Sunshine St<br>Aurora, C0 80013-000<br>Phone: (303) 359-6257 | Ref Entry: 70241<br>Edited or overnight<br>entries show the<br>associated, original<br>Reference Entry. | Account Id: :<br>Account Type:<br>Client/ Program Time Zone:<br>Employee Time Zone:<br>Service Code:<br>Portal Signoff:<br>Funding Type:<br>Funding Source:<br>Cost Center:<br>Unit Type:<br>Status:<br>Account Details/Funding Account<br>Cost Center:<br>Billing Unit:<br>Total Authorized Hour(s): | 2283<br>Hourly<br>MT (UTC-07)<br>KZ Employee3<br>MT (UTC-07)<br>PCS<br>TRUE<br>Dollars<br>KZ Funding Source<br>KZ Cost Center<br>Dollar<br>Active |
|                       | Email: kristenz+20@dcisoftwa<br>DOB: Jan 01, 2000                                                                                                    | are.com                                                                                                 | L                                                                                                    |                                                                                                    |

## Punch Detail – Widgets cont'd.

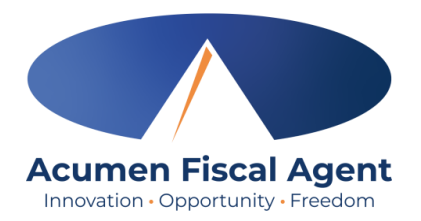

Additional widget boxes include EVV data, reason codes, and statements (tasks).

| EVV Details                                                                                                    |                                                                             | Reason Codes |                                                                                                    |
|----------------------------------------------------------------------------------------------------|-----------------------------------------------------------------------------|--------------|----------------------------------------------------------------------------------------------------|
| EVV Method:<br>EVV:<br>Clock In Geolocation:<br>ClockOut Geolocation:<br>Clock in EVV Address:<br>Clock out EVV Address:<br>Employee Fail InHome Validation:<br>Supervisor Approved Failed InHome<br>Validation:<br>Schedule Comparison: | Portal Signoff<br>No<br>N/A<br>N/A<br>N/A<br>N/A<br>N/A<br>Matches Schedule |              | Reason Code Name: Forgot to Clock In/Out<br>Reason Code: KZ123<br>Free Text Note: Forgot to clock in<br>Description: Forgot to Clock In/Out |
| Statements                                                                                                    |                                                                             |              |                                                                                                    |
| 1. Personal hygiene                                                                                                    |                                                                             |              |                                                                                                    |

## **Punch Detail - Tabs**

View the tabs on the punch detail page, located beneath the widgets.

- Acumen Fiscal Agent Innovation • Opportunity • Freedom
- 1. Notes View employee notes on the punch, reason codes, reason code notes, and statements/tasks.
- 2. Attachments View employee attachments on the punch
- **3.** Events Log including date/time, subject, description, input type (web portal or mobile app), OS, OS version, app version, and user/system process for all punch activity including EVV method captured, updates, edits, system processes, approvals, rejections, and views.
- 4. Verifications EVV verification data for the punch along with the status of the verification (some require approval)
- 5. Map Visual location of the mobile app punch

| 1 2               | 3 4                      | 5               |                     |                        |   |                 |              |                                   |
|-------------------|--------------------------|-----------------|---------------------|------------------------|---|-----------------|--------------|-----------------------------------|
| Notes Attachment  | s Events Verifications M | lap             |                     |                        |   |                 |              |                                   |
| From (MM/DD/YYYY) |                          | To (MM/DD/YYYY) |                     | Select Type            | ~ | Select Sub Type |              | ~                                 |
| Jubject           |                          | type noded by   |                     |                        |   |                 | Re           | set Search                        |
| Notes             |                          |                 |                     |                        |   |                 | 2            | Export Showing 3 out of 3 records |
| Date              | ▼ Туре                   | Sub Type        | Subject             | Body                   |   |                 | Added By     |                                   |
| Mar 13, 2024      | Note                     |                 | Employee Punch Note | Employee Punch Note    |   |                 | KZ Employee3 |                                   |
| Mar 13, 2024      | Note                     |                 | Punch Created       | 1. Personal hygiene    |   |                 | KZ Employee3 |                                   |
| Mar 13, 2024      | Note                     |                 | Punch Created       | Forgot to Clock In/Out |   |                 | KZ Employee3 |                                   |

#### **Client Details Page – Authorizations Tab**

- Click the
   Authorizations tab to
   view all
   authorizations for the
   client
- If needed, use filters to narrow the results and click the blue
   Search button to return updated results.
- 3. Click **Load More** at the bottom of the page to view all authorizations

|                      |                                |       |                 |           |                 |   | innovation • ( |                      | eedon                 |
|----------------------|--------------------------------|-------|-----------------|-----------|-----------------|---|----------------|----------------------|-----------------------|
| Entries Authorizatio | ons Employees                  | Notes | Diagnosis       |           |                 |   |                |                      |                       |
| From (MM/DD/YYYY)    |                                | 2     | To (MM/DD/YYYY) | Ħ         | Type Entry Id   |   | Type Service C | ode                  |                       |
| Initial Balance      |                                |       | Select Status   | ~         |                 |   |                |                      |                       |
|                      |                                |       |                 |           |                 |   |                | Reset                | Search                |
|                      |                                |       |                 |           |                 |   |                | 5                    | Export                |
| Authorizations       |                                |       |                 |           |                 |   |                | Showi                | ng 3 out of 3 records |
| Service Code         | <ul> <li>Start Date</li> </ul> |       | End Date        | Bill Rate | Initial Balance |   | Holds          | Remaining<br>Balance | Status                |
| PCS 4                | Oct 01, 2023                   |       | Oct 01, 2024    |           | 2800.00         |   | 615.28         | 2360.00              | Approved              |
| PCS                  | Mar 29, 2022                   |       | May 12, 2023    |           | 10000.00        |   | 0.00           | 9900.00              | Approved              |
| BGC                  | Oct 01, 2023                   |       | Oct 01, 2024    |           | 2.00            |   | 0.00           | 2.00                 | Approved              |
|                      |                                |       |                 |           | Load More 3     | ] |                |                      |                       |

Acumen Fiscal Agent

- 4. Select an authorization to view the authorization detail page which includes basic authorization data, account details, associated entries, rate changes, notes and/or attachments for the authorization, along with an activity log.
- Information can be exported to a CSV file by clicking the Export button on any tab. Click to open and access data in Excel

#### **Authorization Details Page – Widgets**

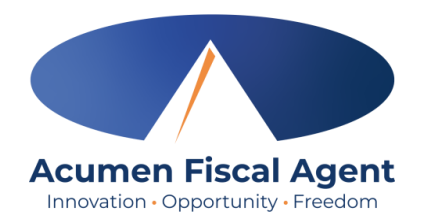

Select an authorization to view the authorization detail page which includes widget boxes containing authorization and account details.

| Home / Clients / Steph Client1 / 57938 |                 |                        |                        |
|----------------------------------------|-----------------|------------------------|------------------------|
| Authorization Detail - 579             | 938             |                        |                        |
| Authorization Details                  |                 | Account Details (Auth) |                        |
| Start Date:                            | Aug 01, 2022    | Account Id:            | 2935                   |
| End Date:                              | Jul 31, 2026    | Account Type:          | Hourly                 |
| Expiration Date:                       | Aug 16, 2026    | Client                 | Steph Client1          |
| Initial Balance:                       | 5616.00         | Service Code:          | RESPITE (Dollars)      |
| Remaining Balance:                     | 5361.00         | Funding Source:        | Steph Funding Source   |
| Monthly Max:                           | 468.00          | Cost Center:           | Steph Cost Center test |
| Weekly Max:                            | 9.00            | Unit Type:             | Dollar                 |
| Daily Max:                             | 1.00            | Status:                | Active                 |
| Billing Unit:                          | Dollar          |                        |                        |
| Non Billable:                          | No              |                        |                        |
| Status:                                | Approved        |                        |                        |
| Approved By:                           | Stephanie Smith |                        |                        |
| Created Date:                          | Aug 16, 2022    |                        |                        |
|                                        |                 |                        |                        |

#### **Authorizations Details Page – Tabs**

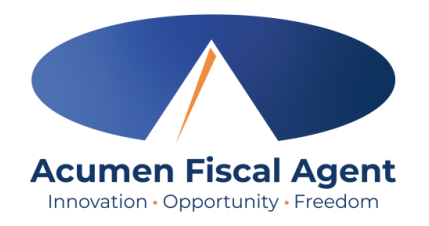

View the tabs on the authorization detail page, located beneath the widgets.

- 1. Entries View all entries associated with the authorization. Click the hyperlinked ID number to view entry details.
- 2. Rate Changes History of all bill rate changes on the authorization
- 3. Notes View notes created on the authorization

and views.

- 4. Attachments View attachments pertaining to the authorization
- 5. Events Log including date/time, subject, description, input type (web portal or mobile app), OS, OS version, app version, and user/system process for all authorization activity including updates, edits, system processes, approvals, rejections,

| From (MM/DD/        | YYYY)                        | <b></b>             | To (MM/DD/YYYY)   |                               | Type Punch Id                        |                                                   | Sele                   | ect Entry Type                                        |                       |                                   |                                           |
|---------------------|------------------------------|---------------------|-------------------|-------------------------------|--------------------------------------|---------------------------------------------------|------------------------|-------------------------------------------------------|-----------------------|-----------------------------------|-------------------------------------------|
| Type Employee       | /Program/Vendor Name         |                     | Type Service Code |                               | Type Client Fun                      | ding Account Id                                   | Sele                   | ect Unit                                              |                       |                                   |                                           |
| Select Status       |                              | ~                   |                   |                               |                                      |                                                   |                        |                                                       |                       |                                   |                                           |
|                     |                              |                     |                   |                               |                                      |                                                   |                        |                                                       | Res                   | set                               | Search                                    |
|                     |                              |                     |                   |                               |                                      |                                                   |                        |                                                       |                       |                                   |                                           |
|                     |                              |                     |                   |                               |                                      |                                                   |                        |                                                       |                       |                                   | Export                                    |
| Entries             |                              |                     |                   |                               |                                      |                                                   |                        |                                                       | Sho                   | wing <b>7</b> out                 | Export<br>of <b>7</b> reco                |
| Entries<br>Entry ID | Service Date                 | Entry Type          | Ref. ID           | Cost Center                   | Client /Program<br>Name              | Employee /Program /Vendor<br>Name                 | Service<br>Code        | Client A<br>Funding<br>Account<br>Entry ID            | Shc                   | wing <b>7</b> out<br>Unit<br>Type | Export<br>of <b>7</b> reco<br>Status      |
| Entries<br>Entry ID | Service Date<br>Oct 30, 2023 | Entry Type<br>Punch | Ref. ID           | Cost Center<br>KZ Cost Center | Client /Program<br>Name<br>KZ Client | Employee /Program /Vendor<br>Name<br>KZ Employee3 | Service<br>Code<br>PCS | Client A<br>Funding<br>Account<br>Entry ID<br>70242 5 | Shc<br>Amount<br>5.00 | Unit<br>Type<br>Dollar            | Export<br>of 7 record<br>Status<br>Approv |

#### **Client Details Page – Employees Tab**

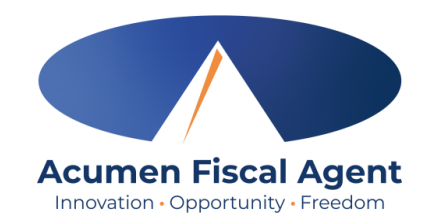

- 1. Click the **Employees** tab to view all employees associated with the client
- 2. If needed, use filters to narrow the results and click the blue **Search** button to return updated results.
- 3. Information can be exported to a CSV file by clicking the Export button on any tab. Click to open and access data in Excel.

| Entries Authorizat | tions Employees No | otes Attachments D | Diagnosis                           |                    |                         |                   |                                          |
|--------------------|--------------------|--------------------|-------------------------------------|--------------------|-------------------------|-------------------|------------------------------------------|
| Type Employee Name |                    |                    | ITE (Hourly) - Steph Funding Source | ×                  |                         |                   |                                          |
|                    |                    |                    |                                     |                    |                         |                   | Reset Search                             |
|                    | Please r           | note! Click        | king on the emp                     | oloyee line does n | ot open the empl        | oyee              | 3 Export                                 |
| Employees          | deta               | IIS. HOWEV         | er, employers c                     | to have access to  | employee details        | •                 | Showing <b>2</b> out of <b>2</b> records |
| Employee Name      |                    | Service Code       | <ul> <li>Pay Rate Name</li> </ul>   | Pay Rate           | Pay Rate Effective Date | Pay Rate End Date |                                          |
| Steph Employee1    |                    | RESPITE (Hourly)   | Standard                            | 12.00              | 17 Aug 2022             |                   |                                          |
| Steph Employee2    |                    | RESPITE (Hourly)   | Standard                            | 12.00              | 24 Aug 2022             |                   |                                          |

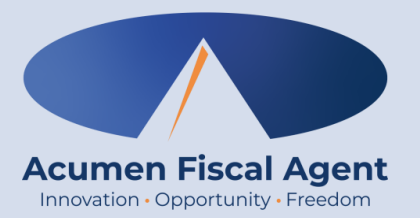

#### Reports

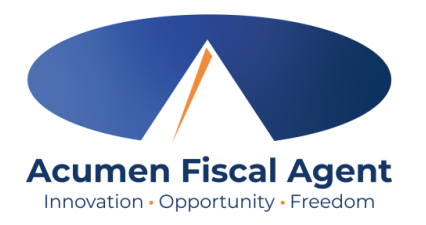

## **Key Reports**

Available on the submenu:

- Summary Report The default and most popular report for case workers which provides authorization and utilization information
- **2.** Authorization Run Rate Report Shows actual versus projected budget usage
- 3. Punch Entry Details Report View all punch entries for associated clients based on selected filters. Report column options include who created the punch, status, date of service, start and end times, and service code.

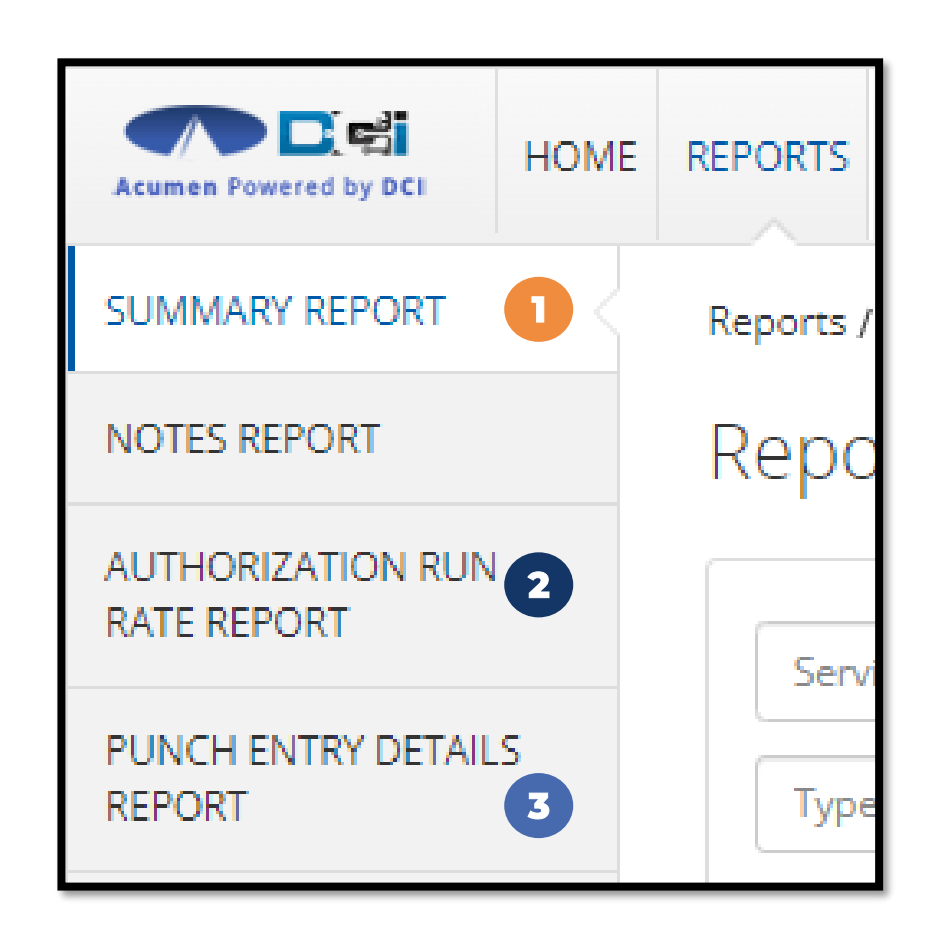

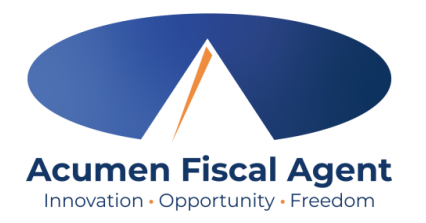

#### **Summary Report**

- 1. Select **Summary Report** from the submenu
- 2. Type and select the client's name in the filter. Optionally utilize additional filters as needed.
- 3. Click the blue Search button

| Acumen Powered by DCI                                             | E REPORTS                                                                                           | Help 🛛 steph.casewo 🛓 |
|-------------------------------------------------------------------|----------------------------------------------------------------------------------------------------|-----------------------|
| SUMMARY REPORT                                                    | Reports / Summary Report                                                                            |                       |
| NOTES REPORT                                                      | Reports - Summary Report                                                                            |                       |
| AUTHORIZATION RUN<br>RATE REPORT<br>PUNCH ENTRY DETAILS<br>REPORT | Service Start Date (MM/DD/YYYY)     Type Service Code     Inded Authorizations     Type Client Name | Reset Search          |

# Summary Report Results

- 1. Client information
- 2. Budget Period
- 3. Budget Balances
- 4. Budget Time Remaining
- Scroll down the report to view punches by employee
- Click the Download To
   PDF button to save the report

|                                                                                                    |              |                | Spending Su              | mmary  | / as of: 03/12/202          | 4                 |           |         |                     |  |
|----------------------------------------------------------------------------------------------------|--------------|----------------|--------------------------|--------|-----------------------------|-------------------|-----------|---------|---------------------|--|
| Client Name: S                                                                                                    | Steph Client | t1             |                          |        |                             |                   |           |         |                     |  |
| 76123                                                                                                    | Steph        | Case Worker1   |                          |        |                             |                   |           |         |                     |  |
| Phone:<br>(817) 453-8852                                                                                                    |              |                |                          |        |                             |                   |           |         |                     |  |
| Steph F                                                                                                    | undin        | g Source       |                          |        |                             |                   |           |         |                     |  |
| Auth                                                                                                    | Sta<br>08/   | art 2          | End<br><b>07/31/2026</b> |        | % Time Elapsed<br><b>40</b> |                   | % Elapsed | % Remai | 4                   |  |
| Dollars (Dolla                                                                                                    | r Based Pr   | ograms)        |                          |        |                             |                   |           |         |                     |  |
| Authorization Name                                                                                                    |              | nitial Balance | Used YTD                 |        | Pre Authorizations<br>Holds | Remaining Balance |           | % Rem   | % Remaining Balance |  |
| RESPITE (Dollars) \$5616.                                                                                                    |              | 5616.00        | \$255.00                 |        | \$220.00                    | \$5361.00         |           |         | 95 %                |  |
| Units (Unit Ba                                                                                                    | ased Progr   | ams)           |                          |        |                             |                   |           |         |                     |  |
| Authorization Name Init                                                                                                    |              | nitial Balance | Used YTD                 |        | Pre Authorizations<br>Holds | Remaining Balance |           | % Rem   | % Remaining Balance |  |
| RESPITE (Hourly                                                                                                    | )            |                | 14.16                    |        | 18.95                       | 99985.84          |           |         | 99 %                |  |
| Client Name: Steph Client1 / Employee Name: Steph Employee1<br>Authorization Name : RESPITE (Hourly) (ID : 57934) : From 08/01/2022 To 07/31/2026 |              |                |                          |        |                             |                   |           |         |                     |  |
|                                                                                                    | cost cent    | an anaying     | shuy type                | Туре   | Program<br>Name             | Service           | Aniou     |         | Din Kate            |  |
|                                                                                                    | Steph Cost   | t 70232        | Punch                    | Hourly | Steph<br>Employee1          | 03/11/2024        | -0.03     |         | 15.00               |  |
| RESPITE<br>Hourly)                                                                                                    | Center tes   | t              |                          |        |                             |                   |           |         |                     |  |

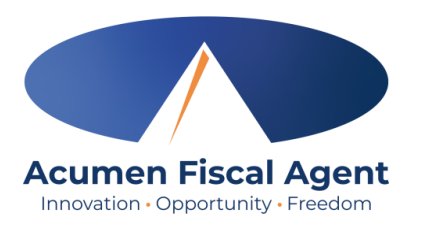

Download To PDF

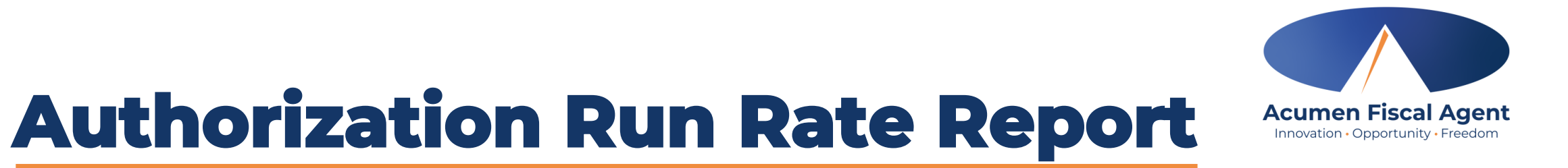

- 1. Select Authorization Run Rate Report from the submenu
- 2. Type and select the client's name in the filter
- 3. Click the blue Search button

| Acumen Powered by DCI                                             | REPORTS                                                          |                                                                                        | Help 🛛 steph.casewo 🛓                                          |
|-------------------------------------------------------------------|------------------------------------------------------------------|----------------------------------------------------------------------------------------|----------------------------------------------------------------|
| SUMMARY REPORT                                                    | Reports / Authorization Run Rate Report                          |                                                                                        |                                                                |
| NOTES REPORT                                                      | Authorization Run Rate Report                                    |                                                                                        |                                                                |
| AUTHORIZATION RUN<br>RATE REPORT<br>PUNCH ENTRY DETAILS<br>REPORT | Type Client Name Type Service Code Include Future Authorizations | Type Funding Source Name         Type Cost Center         Include Ended Authorizations | Select Account Type  Include Discharged Clients Authorizations |
|                                                                   | Include Rejected Authorizations                                  |                                                                                        | Reset Search                                                   |

## **Punch Entry Details Report**

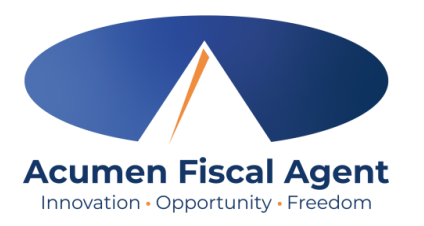

- 1. Select Punch Entry Details Report from the submenu
- 2. Filter by date range
- 3. Filter by employee
- 4. Filter by punch status
- 5. Click the blue Search button

Please note! Searching without filters will pull ALL punch entries for ALL associated clients in DCI

| Acumen Powered by DCI | REPORTS                               |                                | Help 🕢 steph.casewo |
|-----------------------|---------------------------------------|--------------------------------|---------------------|
| SUMMARY REPORT        | Reports / Punch Entry Details Report  |                                |                     |
| NOTES REPORT          | Punch Entry Details Report            |                                |                     |
| AUTHORIZATION RUN     |                                       |                                |                     |
|                       | From (MM/DD/YYYY)                     | To (MM/DD/YYYY)                | Select Account Type |
| REPORT                | Type Client Name                      | Type Employee Name             | Type Service Code   |
|                       | Type Cost Center                      | Select Activity                | Select Status       |
|                       | Type Payroll Batch Name               | Enter Payroll Batch Id         | Select Entry Type   |
|                       | Include Canceled and Rejected Punches | Include Only Unbatched Punches | 5                   |
|                       |                                       |                                | Reset Search        |

## **Download Report Results**

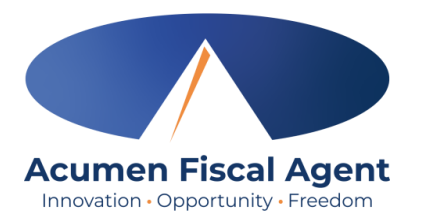

- 1. Report results (for all reports except the Summary Report) populate in the results table
- 2. Optionally, drag and drop column headers into the desired order before downloading.
- 3. Click Download

| Showing 2 out of 2 records<br>Download<br>3 ⊉ Download |              |                |              |            |               |                |               | Download      |               |                  |                   |            |
|--------------------------------------------------------|--------------|----------------|--------------|------------|---------------|----------------|---------------|---------------|---------------|------------------|-------------------|------------|
| Punch ID                                               | Date of Serv | Account Type   | Employee N   | Employee N | Client Name   | Service Code   | Cost Center   | Start Date    | End Date      | Statements       | Canned Statements | Entry Type |
| 68976                                                  | 01/02/2024   | Client Transpo | Steph Employ | 945        | Steph Client1 | Client Transpo | Steph Cost Ce |               |               | 1:-Forgot device |                   | Punch      |
| 68904                                                  | 01/02/2024   | Hourly         | Steph Employ | 945        | Steph Client1 | RESPITE (Ho    | Steph Cost Ce | 01/02/2024 07 | 01/02/2024 01 | 1:-Forgot device |                   | Punch      |

# **Download Report Wizard**

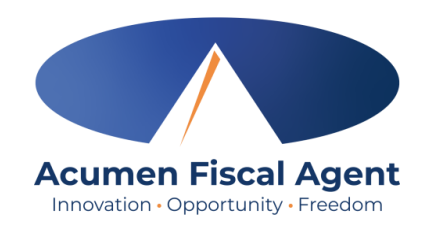

- 1. After clicking the download button, the Download Report Wizard opens.
- 2. Select all desired columns in Available Columns to download
- Click the > single right arrow to add to Selected Columns
- Alternatively, click the >> double right arrows to add all Available Columns to Selected Columns.
- 5. Click the < single left arrow to remove the column from the Selected Columns
- 6. Alternatively, click the **<< double left arrows** to remove all columns from the Selected Columns.
- 7. Reorder selected column items by dragging and dropping into the preferred order
- 8. Click Next

|                                       | Download Report Wizard | <b>1</b> ×                            |
|---------------------------------------|------------------------|---------------------------------------|
| Columns Options                       |                        |                                       |
| Search Column Search                  | 1                      | Search Column Search                  |
| Available Columns 2                   | Undo                   | Selected Columns                      |
| Punch ID                              | * <b>4</b>             | Client/ Residential/ Day Program Name |
| Reference Punch ID                    | • 3                    | Service Code                          |
| Date of Service                       | • 5                    | Start Date                            |
| Employee/Vendor Name                  | <b>«</b> 6             | End Date                              |
| Client/ Residential/ Day Program Name | Redo                   | Statements                            |
|                                       | •                      |                                       |
|                                       |                        | Cancel Next                           |

# **Download Report Wizard cont'd.**

- Click the Format field drop-down to choose the download file format. Choices include Excel, PDF, CSV, and Tab Delimited.
  - PDFs have a 10-column limitation for report downloads
  - The Summary Report download is preformatted as a PDF
  - Excel is the recommended format for the Punch Entry Details Report
- 2. If PDF is selected, the Orientation field will become available. Select Portrait or Landscape.
- 3. Save as Report Download Preference box If checked, DCI will save the format and orientation preferences for subsequent downloads.
- 4. Click the blue **Download** button
- Click the blue Yes button to confirm
   The report downloads to your computer. Check your download folder to open and view.

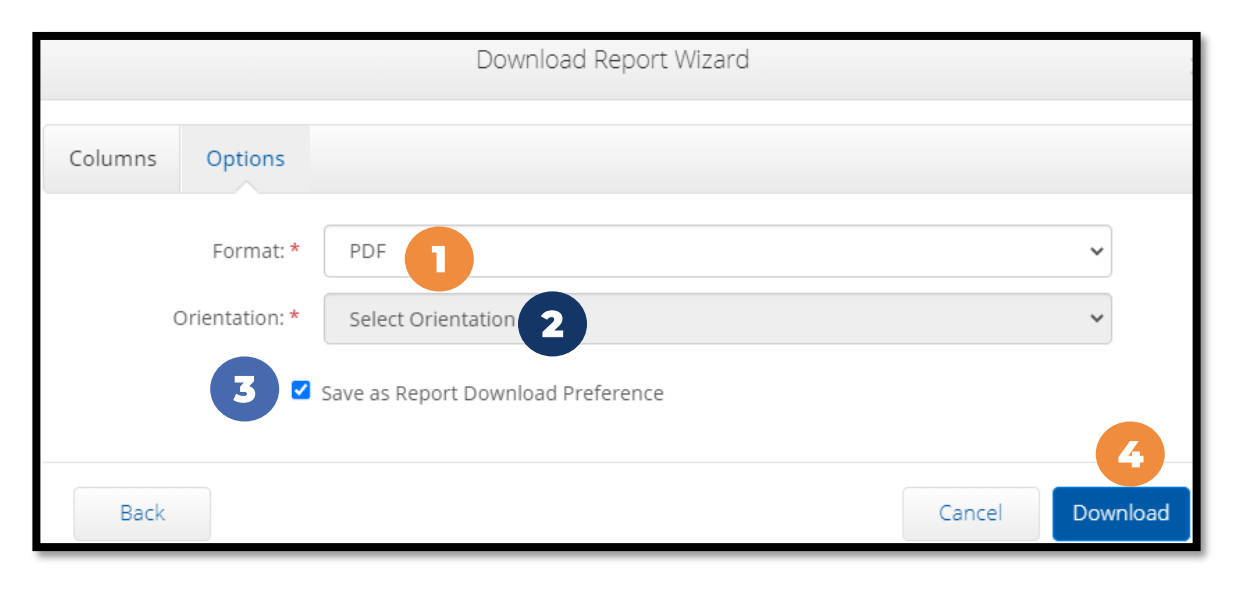

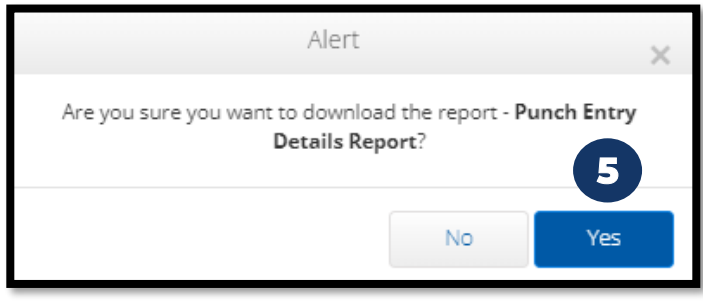

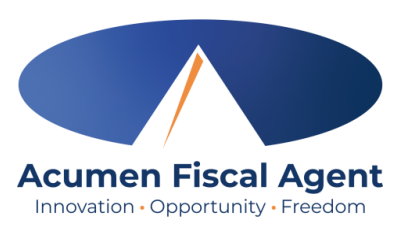

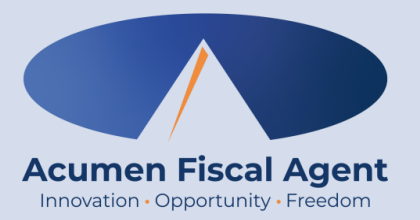

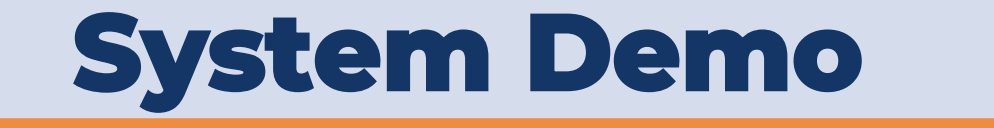

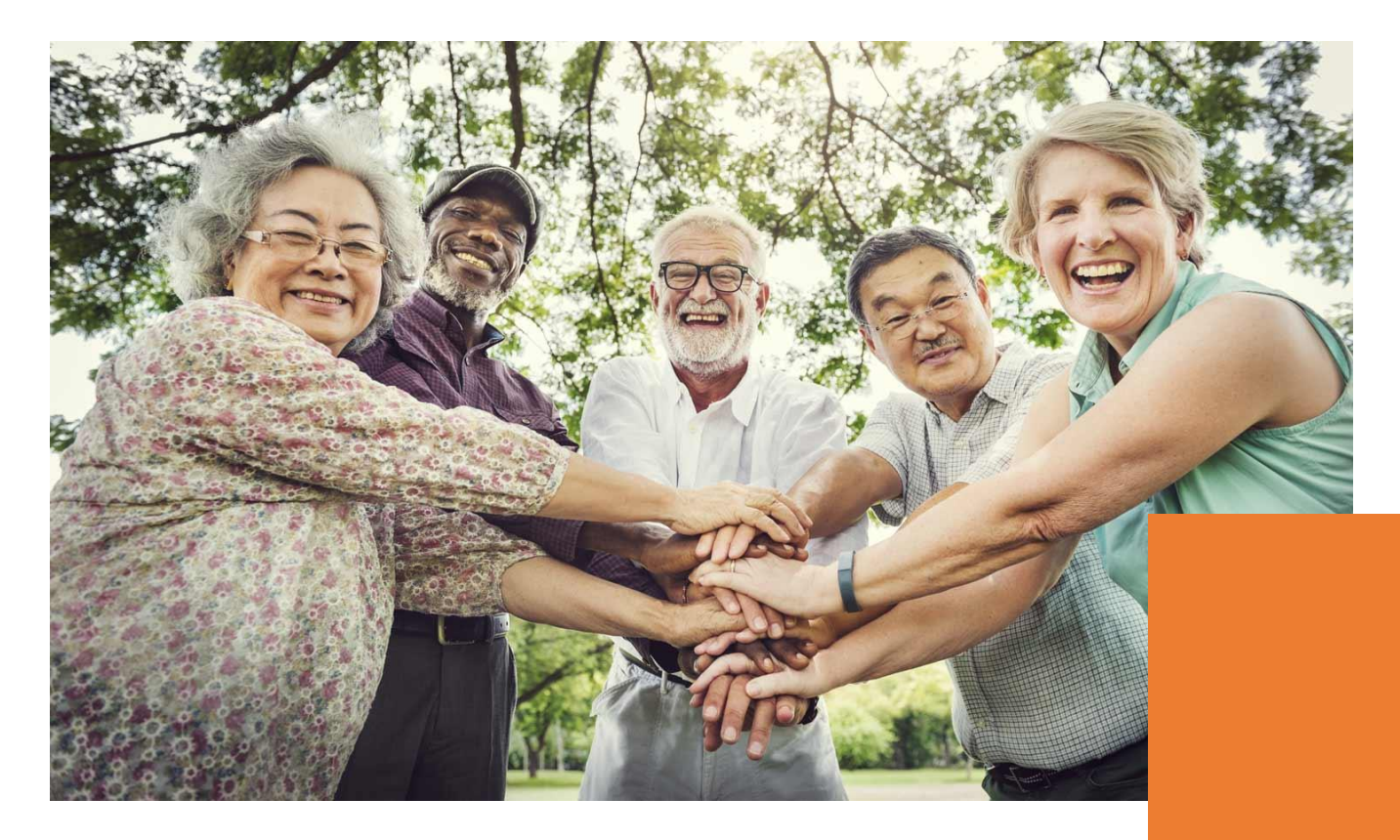

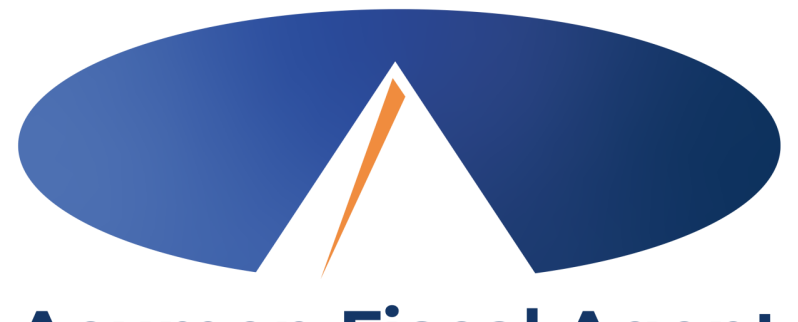

#### Acumen Fiscal Agent Innovation • Opportunity • Freedom

#### **THANK YOU!**

#### acumenfiscalagent.com